## **Cypherworx Registration Instructions**

Before you are able to begin any of the training modules with Cypherworx, please register and create an account following the instruction below:

- Start by navigating to the following webpage: <u>https://collabornation.net/login/urdpm</u>
   Please note that you MUST use this URL listed to create a <u>free</u> account with access to our training.
- 2. You should be directed to the page shown below. Please complete the information in the red box as a first time user of the system. Once complete, press the 'Create Account' button at the bottom of the page.

| Welcome to Learning 2.0                                                                                                |                                                                | LOG IN                                                                                                    |  |
|----------------------------------------------------------------------------------------------------|----------------------------------------------------------------|----------------------------------------------------------------------------------------------------|--|
| The University of Rochester Division of Prehos<br>Medicine Collaborative Learning Environment <sup>®</sup>             | pital Email                                                    | Enter                                                                                                    |  |
| provides an interactive peer-to-peer learning<br>environment to allow you to communicate, spre                         | Password Eor                                                   | got your password or email?                                                                                                    |  |
| deas, share resources, discuss topics and lea<br>a safe environment.                                                   | mm (                                                           |                                                                                                    |  |
| Access interactive training such as individual<br>courses, instructor-led classes, and specialize                      | ed If you do not already have a providing the following inform | SIGN UP<br>If you do not already have an account on CollaborNation.net, you can create one by<br>providing the billowing information and taking Create Account. All fields are required                                      |  |
| webinars with complete results reporting                                                                               | First Name                                                     | Last Name                                                                                                    |  |
| Interact with like-minded professionals as you<br>learn together in team-based projects                                | Email Address                                                  | Confirm Email Address                                                                                                    |  |
| Organizations can create their own private<br>networks and give their staff access to unique<br>training opportunities | Password                                                       | Password strength:                                                                                                    |  |
|                                                                                                    | Confirm password                                               |                                                                                                    |  |
|                                                                                                    |                                                                | Your email address and password will be<br>used to log in to your account. Your email<br>will also be used for any notifications.<br>Passwords are required to be at least 5<br>characters in length and are case sensitive. |  |
|                                                                                                    | CARTCHA                                                        | Passwords are required to be at least 5<br>characters in length and are case sensitive.                                                                                                    |  |

3. If all your information was entered correctly, you should be directed to the following page. Please select the blue 'Join Free' button to continue the enrollment process.

| Further instructions have been<br>Log in successful for Christop | n sent to your e-mail address.<br>her Galton.                           |                                                                 |                                                           |
|------------------------------------------------------------------|-------------------------------------------------------------------------|-----------------------------------------------------------------|-----------------------------------------------------------|
| Welcome to                                                       | University of Roc                                                       | hester Division                                                 | of Prehospital                                            |
|                                                                  | Medi                                                                    | icine                                                           |                                                           |
| u are about to join <i>Univers</i><br>confirm that yo            | ity of Rochester Division of Pr<br>ou would like to join. If you do not | ehospital Medicine at no cos<br>wish to join, you may return to | st to you. If this is correct, please<br>o the home page. |
|                                                                  |                                                                         |                                                                 |                                                           |

4. Select 'Yes' to confirm your enrollment.

| ROCHESTER<br>DIVISION OF PREHOSPITAL MEDICINE                                                                                                    |
|----------------------------------------------------------------------------------------------------|
| Further instructions have been sent to y Log in successful for Aaron Parney.     Welcome to Univ     Yes No     No                                                                                                    |
| You are about to join <i>University of Rochester Division of Prehospital Medicine</i> at no cost to you. If this is correct, please confirm that you would like to join. If you do not wish to join, you may return to the home page.  Join (FREE) Home |
| Copyright © 2017 Cypherworx Inc. All rights reserved. Contact Us Privacy Policy Terms & Conditions System Requirements Support Call Us: (888) 685-4440                                                                                                  |

- 5. You will then be asked to provide some additional information. All of these fields are able to be edited as long as your account is active, but must be completed at the time of registration. Below are a few suggestions to help you navigate these fields.
  - Please initially select 'Licensed Healthcare Providers' when asked about level of certification.
  - Please refine your level of certification in the following question to your current level of practice:
    - Physician Attending
    - Physician Resident
  - The field for 'Hospital Affiliation' should be your primary place of practice, even if you occasionally work at another facility.
  - Click 'submit' once all the fields have been answered.

<u>Please note</u> – as a licensed healthcare provider, some of the items in the image below may not be required.

|                          | OF PREHOSPITAL MEDICINE |   |  |
|--------------------------|-------------------------|---|--|
| Additional Reg           | istration Information   |   |  |
| Level of Certification*: | Select an option        | * |  |
| NYS EMS Region*:         | Select an option        |   |  |
| NYS EMT Number*:         |                         |   |  |
| Provider's Phone Number: |                         |   |  |
| Primary Agency*:         | Select an option        | • |  |
| Additional Agency*:      | Select an option        | ۲ |  |
| Additional Agency*:      | Select an option        | • |  |
| Additional Agency*:      | Select an option        | , |  |
| Additional Agency*:      | Select an option        | * |  |
| Additional Agency*:      | Select an option        |   |  |
| Additional Agency*:      | Select an option        |   |  |
|                          | Submit                  |   |  |

6. You may now simply select Enter to complete the process and enter the Cypherworx site.

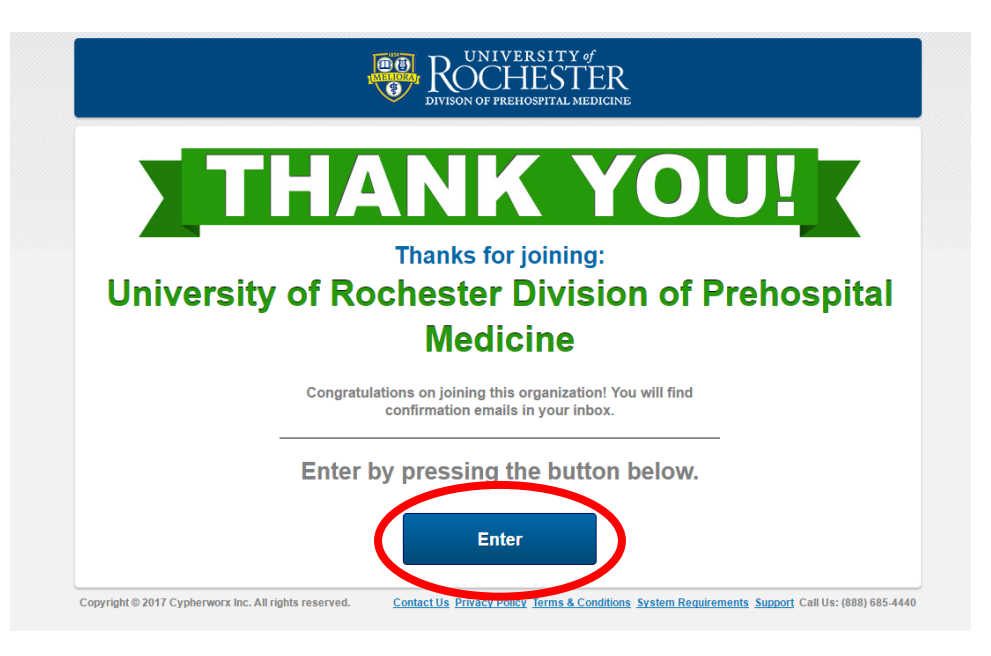

7. Once you enter the University of Rochester, Division of Prehospital Medicine site, you should see a screen similar to the one below. The assigned course for 'MLREMS Base Station for Physicians' as well as some additional courses available to all site members should be visible. The list will vary based on your level of certification, but everyone should have something assigned to them if you completed the registration correctly.

| Image: Select a site     Select a site       Image: Select a site     University of Rochester Divit            |                                                                                                    |  |  |  |
|----------------------------------------------------------------------------------------------------|----------------------------------------------------------------------------------------------------|--|--|--|
|                                                                                                    | My Courses Course Catalog Discussions Events Resources Teams                                                                                                    |  |  |  |
|                                                                                                    | 🏹 0 items                                                                                                    |  |  |  |
| Learner Settings<br>♣ Account Settings<br>♣ Site Members<br>♠ Transcript<br>♣ Additional Training<br>♣ Log Out | Subserver   Subserver   Subserver |  |  |  |

If you have any questions, please contact us at <u>DPM@urmc.rocheser.edu</u> or by calling 463-2900